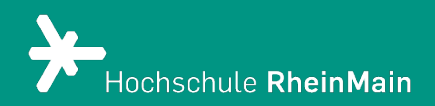

# Beitritt zum Arbeitsschutz-Lernmodul

Diese Anleitung bietet Studierenden eine Hilfestellung dabei, die Arbeitsschutz-Unterweisung der HSRM zu nutzen.

Stand: 31.03.2025

Wir helfen Ihnen gerne weiter. Sachgebiet V.1 | Didaktik und Digitale Lehre digitale-lehre@hs-rm.de

## Beitritt zum Arbeitsschutz-Lernmodul

#### Inhalt

| 1. | In Stud.IP anmelden    | 2 |
|----|------------------------|---|
| 2. | ILIAS öffnen           | 2 |
| 3. | Das Lernmodul aufrufen | 3 |
| 4. | Zertifikat             | 5 |

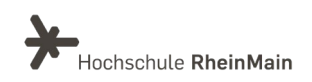

#### 1. In Stud.IP anmelden

Zuerst melden Sie sich mit Ihren HDS-Daten in <u>Stud.IP</u> an.

| Herzlich willkommen! |  |
|----------------------|--|
| Benutzername:        |  |
| Passwort:            |  |
| Anmelden Abbrechen   |  |

### 2. ILIAS öffnen

Gehen Sie auf den Reiter "Veranstaltungen". Dort finden Sie die Arbeitsschutz-Unterweisung unter dem Titel "Arbeitsschutz-Unterweisung – Fachbereich XY". Sie wurden automatisch zu der Veranstaltung hinzugefügt.

| Meine Verstellungen Meine Einschangen Administration Meine Zoom-Meetings |                                                                                                    |         |     |  |  |  |
|--------------------------------------------------------------------------|----------------------------------------------------------------------------------------------------|---------|-----|--|--|--|
|                                                                          | WS 2024/25                                                                                                    |         |     |  |  |  |
| Meine Veranstaltungen                                                    | Name                                                                                                    | Inhalt  |     |  |  |  |
| Aktuelle Veranstaltungen                                                 | 04052021 RH Etherpad Zertifikate TEST (unbegrenzt) (versteckt)                                                                                                    | 80 🛙 🖄  | :   |  |  |  |
| Archivierte Veranstaltungen                                              | 04052021 RH Etherpad Zertifikate Test 2 (unbegrenzt) (versteckt) (                                                                                                    | 80 🕫 🕄  | ÷ . |  |  |  |
| Semesterfilter                                                           | S. 58. Gründunsckomnetenz / für die Kreativerischaft                                                                                                    | 🛛 🚺 🖓 🚥 | ÷ . |  |  |  |
| Aktuelles Semester v                                                     | Arbeitsschutz-Unterweisung - Studierende Sozialwesen (unbegrenzt)                                                                                                    | 8       | ÷ . |  |  |  |
|                                                                          | The second second secon |         |     |  |  |  |

Gehen Sie dann auf "Zugang zur Veranstaltung".

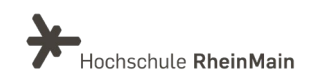

| Hochschule RheinMain                                                                                                    |                                                                                                    |
|----------------------------------------------------------------------------------------------------|----------------------------------------------------------------------------------------------------|
| A 🤊 🛥 🚜 🗄                                                                                                    | ] 🖄 🔍 🗶 🖓 📼 🛸 🔜 江 🕂 心 👘 🏤                                                                                                    |
| Sonstige: Lernmodul:<br>Arbeitsschutz<br>Aktionen<br>A Drucken<br>Drucken<br>Drucken<br>Drucken<br>Teilen<br>Chink zu dieser Voor tung kopieren | Allgemeine Informationen         Semester         Aktuelle Anzahl der Teilnehmenden         Heimat-Einrichtung         beteiligte Einrichtungen         Veranstaltungstyp         Dozenten/Dozentinnen |
|                                                                                                    | Veranstaltungsort / Veranstaltungszeiten Studienbereiche                                                                                                    |

Alternativ klicken Sie in Stud.IP oben rechts in das Suchfeld und geben Sie "Arbeitsschutz-Unterweisung Fachbereich *"Ihr Fachbereich*" ein, um nach der Veranstaltung zu suchen.

|       |             |   |   |          |    |     |       | Was suchen | Sie? | ۹ 0 | <b>A</b> ~ |
|-------|-------------|---|---|----------|----|-----|-------|------------|------|-----|------------|
| ILIAS | f≈ √<br>× ∆ | - | Ø | (((()))) | ÷. |     |       |            |      | Sτυ | D.IP       |
|       |             |   |   |          |    |     |       |            |      |     | 0          |
|       |             |   |   |          |    |     |       |            |      |     |            |
|       |             |   |   |          |    | In  | nhalt |            |      |     |            |
|       |             |   |   |          |    | (j) |       |            |      |     | ]>         |

Falls Sie diese nicht finden, wenden Sie sich bitte an <u>service-itmz@hs-rm.de</u>

#### 3. Das Lernmodul aufrufen

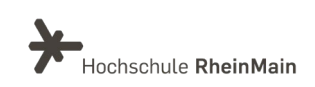

Um nun zum eigentlichen Lernmodul zu gelangen, klicken Sie innerhalb des Stud.IP-Kurses auf zunächst auf den Reiter "ILIAS". Anschließend gehen Sie auf "Kurs in ILIAS 8". Sie werden nun zu Ihrem Arbeitsschutz-Lernmodul weitergeleitet.

| g - Studierende Sozialwesen     |                                                                                   | 0 [                                                                                                    | 3                           |  |  |  |
|---------------------------------|-----------------------------------------------------------------------------------|----------------------------------------------------------------------------------------------------|-----------------------------|--|--|--|
| Die Veranstaltung wird in der A | sicht für Autoren/Autorinnen angezeigt. Sie können die Ansicht hier zurücksetzen. | K                                                                                                    | :                           |  |  |  |
| Lernobjekte in ILIAS 8          |                                                                                   |                                                                                                    |                             |  |  |  |
| Name                            |                                                                                   | Typ Aktione                                                                                                    | n                           |  |  |  |
| Kurs in ILIAS 8                 |                                                                                   | ILIAS-Kurs                                                                                                    |                             |  |  |  |
|                                 |                                                                                   |                                                                                                    |                             |  |  |  |
|                                 |                                                                                   |                                                                                                    |                             |  |  |  |
|                                 |                                                                                   |                                                                                                    |                             |  |  |  |
|                                 |                                                                                   |                                                                                                    |                             |  |  |  |
|                                 |                                                                                   |                                                                                                    |                             |  |  |  |
|                                 |                                                                                   |                                                                                                    |                             |  |  |  |
|                                 | g - Studierende Soziałwesen                                                       | g - Studierende Sozialwesen  Die Veranstaltung wird in der Ansicht für Autoren/Autorinnen angezeigt. Sie können die Ansicht hier zurücksetzen.  Lernobjekte in ILLAS 8  Name  Kurs in ILLAS 8  Name | g - Studierende Soziahwesen |  |  |  |

Es erwarten Sie mehrere Kapitel der Online Arbeitsschutz Unterweisung und ein abschließendes Quiz.

| Brandschutz                                                                                                    | Arbeitsschu<br>Ergonomie                                                                                      | Itz-Lernmodule                                                     | Gefahrstoffe                                         |
|----------------------------------------------------------------------------------------------------|----------------------------------------------------------------------------------------------------|--------------------------------------------------------------------|------------------------------------------------------|
| Herzlich Willkommen zum Kurs "Arb                                                                                                    | eitsschutz-Lernmodule"                                                                                        |                                                                    |                                                      |
| Es erwarten Sie die folgenden Kapitel und das abs<br>• Allgemeine Grundlagen<br>• Ergonomie am Arbeitsplatz<br>• Erste Hilfe<br>• Umgang mit Gefahrstoffen (nur Fachbereich | chließende <b>Arbeitsschutz-Quiz</b> mit folgenden <b>Inhalten:</b><br>ne ING und A&B)                        |                                                                    |                                                      |
| Beantworten Sie dieses erfolgreich, wird ihnen Ihr<br>Thema auch in der speziellen Unterweisung der L                                                                       | e <b>Teilnahmebescheinigung</b> freigeschaltet. Dieser Ausdruck gi<br>abore oder Werkstätten gestellt werden. | ilt in einigen Laboren als Berechtigung zur Teilnahme am Praktikur | m. Falls Unklarheiten bestehen, können Fragen zu dem |
| NAVIGATION IM LERNMODUL                                                                                                    |                                                                                                    |                                                                    |                                                      |
| ZERTIFIKAT                                                                                                    |                                                                                                    |                                                                    |                                                      |

Bitte arbeiten Sie die Kapitel der Reihenfolge nach durch und beantworten Sie dann zum Abschluss das Arbeitsschutz-Quiz. Wenn Sie mindestens 80% der Fragen richtig beantworten, erhalten Sie ein Teilnahmezertifikat.

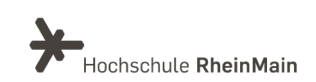

#### 4. Zertifikat

Bitte speichern Sie das Zertifikat ab (1.), drucken es aus (2.) und unterschreiben es (3.).

Das Zertifikat ist 1 Jahr gültig, danach ist der Test zu wiederholen und ein neues Zertifikat zu erstellen (Schritte 1-3 s.o. bitte wiederholen).

Das ausgedruckte und von Ihnen unterschriebene Zertifikat ermöglicht es Ihnen, an Laborveranstaltungen und Übungen in Laboren teilzunehmen.

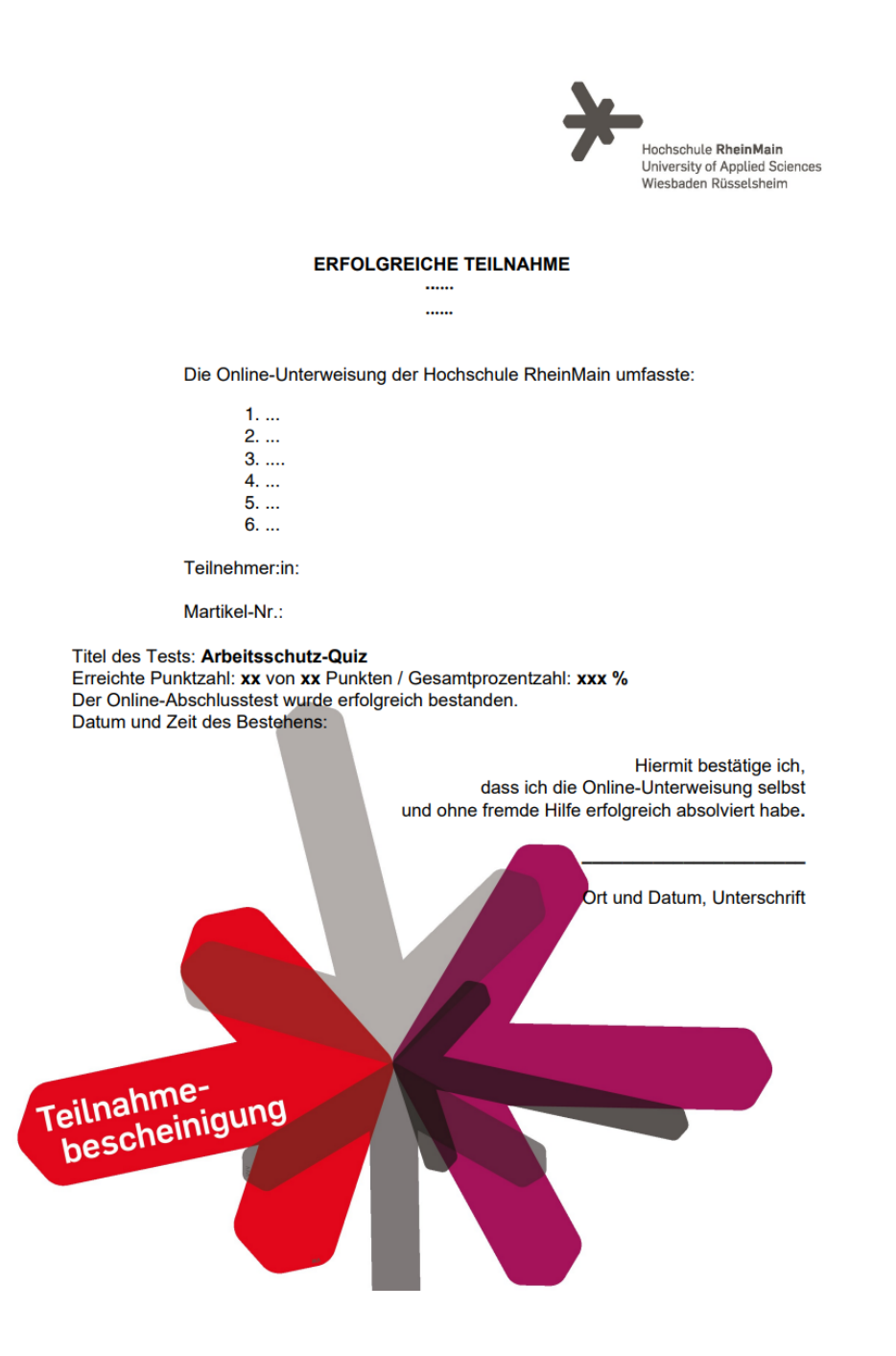